## Esportare/salvare i messaggi di posta elettronica in formato Mbox da Horde di Webmail UniBA.

Il formato Mbox consente di memorizzare e organizzare i messaggi di posta elettronica in un unico file di testo, salva i messaggi in formato concatenato uno dopo l'altro. Il file MBOX non sempre si apre normalmente, questo dipende dal fatto che non si ha la corretta applicazione installata sul PC per leggere o modificare i file con estensione MBOX.

Questa guida ha la finalità di permettere agli utenti che <u>utilizzano come client di posta</u> <u>esclusivamente l'applicazione **Horde**</u> del servizio Webmail UniBA, di esportare i messaggi di posta presenti nella propria casella di posta e archiviarli.

Procedura:

1. Eseguire il login su Webmail dal portale UniBA

Nella schermata principale, nella barra superiore, selezionare il pulsante "**Posta**" dopo cliccare con il tasto destro sulla cartella contenente i messaggi che vogliamo esportare, nell'esempio sotto è "**Posta in arrivo**", si apre un menù a tendina con una serie di possibilità, scegliere "**Esporta**".

| horde Groupware 5.2.2      | Posta 🔻          | Calendario  | o 🔻 Rubrica 🔻     | Attività 🔻         | Note 🔻           | Others 🔻         | *            |
|----------------------------|------------------|-------------|-------------------|--------------------|------------------|------------------|--------------|
| 02/03/2015                 |                  |             |                   | 2% di 500 MB       | Posta in Arr     | rivo (47 message | es) 🔻 Searci |
| Componi                    | S Ag             | ggiorna     |                   |                    |                  |                  |              |
| Posta in A Po              | osta in Arrivo   | 2           |                   | Oggetto 💌          |                  |                  |              |
| Bozze 💼 Svuota             |                  |             | IELETTORALI       | [infoperssinda     | cato] Ripartir   | e dal Sindacato  | per ridare   |
| Posta invia                | ma tutti como    |             | ico Borromeo - A  | [informo] Affiss   | ione bando d     | li concorso Cat  | .D Dipartim  |
| Spam                       | gna tutti come   |             | ndo Fanelli       | R: Access Point    | DETO             |                  |              |
| Templates                  | lare l'arrivo di | Nuova Posta | somaria.foggetti@ | Credenziali Rom    | nita Paolo       |                  |              |
| Q Cerca                    |                  |             | Calò              | R: Access Point    | DETO             |                  |              |
| 👝 Azioni cont. 👤 Esporta < |                  |             | ndo Fanelli       | R: Access Point    | DETO             |                  |              |
|                            |                  |             | ) Bongermino - Ci | Re: Access Poir    | nt DETO          |                  |              |
|                            |                  |             | eresa Balducci    | Re: R: R: firma e  | elettronica su v | verbale          |              |
| Posta invia 🕜 Mailbox Siz  | e                |             | livery System     | Successful Mail    | Delivery Repo    | ort              |              |
| Cartella Virtuale          |                  | Mail De     | livery System     | Successful Mail    | Delivery Repo    | ort              |              |
|                            | 些                | Piera B     | ellini            | [informo] Mobilità | à d'ufficio      |                  |              |
|                            |                  |             |                   |                    |                  |                  |              |

Si apre il seguente popup, dove è possibile selezionare uno dei due formati di esportazione a seconda della dimensione della casella di posta, dopo cliccare su "**OK**"

|   | All messages in this mailbox will be downloaded into the format that you choose. Depending on the size of the mailbox, this action may take awhile. |
|---|----------------------------------------------------------------------------------------------------|
| 1 | Download into a MBOX file                                                                                                    |
| ¢ | OK <u>Cancel</u>                                                                                                    |

Salvare il file INBOX.mbox, contenente i messaggi presenti nella cartella di Horde, selezionando il percorso dove andrà salvato il file con i nostri messaggi.

| Apertura di INBOX.mbox                                                         |
|--------------------------------------------------------------------------------|
| È stato scelto di aprire:                                                      |
| INBOX.mbox                                                                     |
| tipo: Text Document                                                            |
| da: https://wmuniba.uniba.it                                                   |
| Che cosa deve fare Firefox con questo file?                                    |
| ⊘ Aprirlo con Blocco note (predefinita)                                        |
|                                                                                |
| Da ora in avanti esegui questa azione per tutti i <u>f</u> ile di questo tipo. |
| OK Annulla                                                                     |

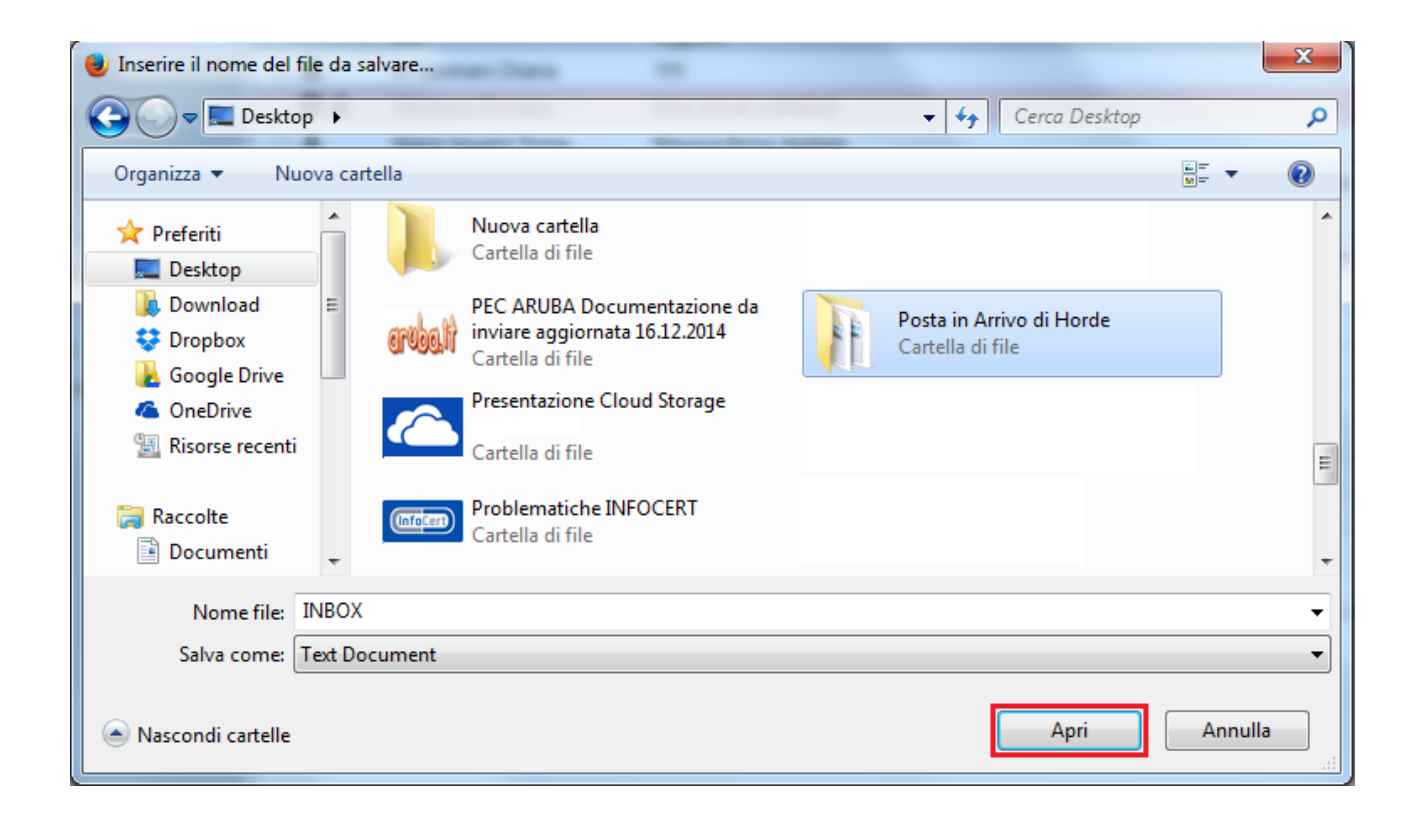

A questo punto esportato/salvato il nostro file MBOX con i messaggi di posta, è necessario renderli leggibili con un'applicazione utile allo scopo.

**MBOX Email Extractor** è l'utility adatta allo scopo e non richiede installazione. **Estrae le email da file di mailbox,** è facile da usare, assolutamente gratuito. L'utility consente agli utenti di estrarre in modo efficiente e-mail in formato **.mbox e. mbx file** effettua conversione **da mbox a EML**, salvando ogni messaggio come singolo file visualizzabile con il client di posta utilizzato sulla propria macchina.

(download da: http://www.outlookimport.com/it/downloads/mbox-eml-extractor.exe)

Eseguito il download, lanciare il programma con un doppio clic sull'icona "mbox-eml-extractor"

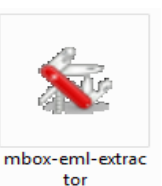

## Cliccare su "Esegui"

| Apri file - Avviso di sicurezza                        |                                                                                                    |  |  |  |
|--------------------------------------------------------|----------------------------------------------------------------------------------------------------|--|--|--|
| Impossibile verificare l'autore. Eseguire il software? |                                                                                                    |  |  |  |
|                                                        | Nome:Posta in Arrivo di Horde\mbox-eml-extractor.exe                                                                                                    |  |  |  |
|                                                        |                                                                                                    |  |  |  |
|                                                        | lipo: Applicazione                                                                                                    |  |  |  |
|                                                        | Da: C:\Users\Fisiologia\Desktop\Posta in Arrivo di H                                                                                                    |  |  |  |
|                                                        | Esegui Annulla                                                                                                    |  |  |  |
| 🔽 Avvi                                                 | sa sempre prima di aprire questo file                                                                                                    |  |  |  |
| 8                                                      | Il file non dispone di una firma digitale valida che ne verifichi l'autore.<br>Eseguire solo software proveniente da autori considerati attendibili.<br><u>Come determinare quale software esequire</u> |  |  |  |

Si apre la finestra del programma "MBOX Email Extractor". Cliccare su "Add"

| See MBOX Email Extractor                                                                                                    |                                              |
|----------------------------------------------------------------------------------------------------|----------------------------------------------|
| MBOX Email Extractor (MailBox Batch Processor) Click here for   Press 'Add' button and choose mailbox file(s) to be processed. Use Shift key t multiple files. Press 'Process' button to start the extraction. The program will pr | more information.<br>o select<br>ompt you to |
| Add X Remove S Clear                                                                                                    | Process                                      |
| File Path                                                                                                    | File Name                                    |
|                                                                                                    |                                              |
|                                                                                                    |                                              |
|                                                                                                    |                                              |
|                                                                                                    |                                              |
|                                                                                                    |                                              |
|                                                                                                    |                                              |
|                                                                                                    |                                              |
| Copyright © www.outlookimport.com                                                                                                    | .tt                                          |

Selezionare il file "INBOX" presente nella cartella utilizzata durante la procedura di esportazione del file e cliccare su "Apri"

| Si Apri         | the set from radio being to propose the bar | The second second | ×          |
|-----------------|---------------------------------------------|-------------------|------------|
| Cerca in:       | 🌗 Posta in Arrivo di Horde 👻                | G 🤌 📂 🖽 🗸         |            |
| Ca              | Nome                                        | Ultima modifica   | Тіро       |
| 2 A             | INBOX                                       | 03/03/2015 08:21  | File MBO>  |
| Risorse recenti | 🕵 mbox-eml-extractor                        | 02/03/2015 13:18  | Applicazic |
| Desktop         |                                             |                   |            |
| Raccolte        |                                             |                   |            |
|                 |                                             |                   |            |
| Computer        |                                             |                   |            |
| Rata            | < [                                         |                   | Þ          |
| Nete            | Nome file: INBOX                            | -                 | Apri       |
|                 | Tipo file:                                  | <b></b>           | Annulla    |

Selezionare all'interno della schermata del programma "MBOX Email...." il file e dopo cliccare su "Process"

| Sig MBOX Email Extractor                                                                                                  |                                                                                 |                                                                                                    |
|----------------------------------------------------------------------------------------------------|---------------------------------------------------------------------------------|----------------------------------------------------------------------------------------------------|
| MBOX Email Extractor (MailBox Batch<br>Press 'Add' button and choose mailboy<br>Press 'Process' button to start the extra | <b>Processor)</b><br>; file(s) to be processed. I<br>action. The program will p | Click here for more information.<br>Use Shift key to select multiple files.<br>prompt you to select the blank target |
| Add X Remove S Clear                                                                                                    |                                                                                 |                                                                                                    |
| File Path                                                                                                    | F                                                                               | File Name                                                                                                    |
| C:\Users\Fisiologia\Desktop\Posta in Arrivo di Hor                                                                        | de\ II                                                                          | NBOX.mbox                                                                                                    |
|                                                                                                    |                                                                                 |                                                                                                    |
|                                                                                                    |                                                                                 |                                                                                                    |
|                                                                                                    |                                                                                 |                                                                                                    |
|                                                                                                    |                                                                                 |                                                                                                    |
|                                                                                                    |                                                                                 |                                                                                                    |
|                                                                                                    |                                                                                 |                                                                                                    |
|                                                                                                    |                                                                                 |                                                                                                    |
| Copyright © www.outlookimport.com                                                                                         |                                                                                 |                                                                                                    |
|                                                                                                    |                                                                                 |                                                                                                    |

Selezioniamo la cartella all'interno della quale vogliamo salvare i nostri messaggi di posta e dopo cliccare su "**OK**"

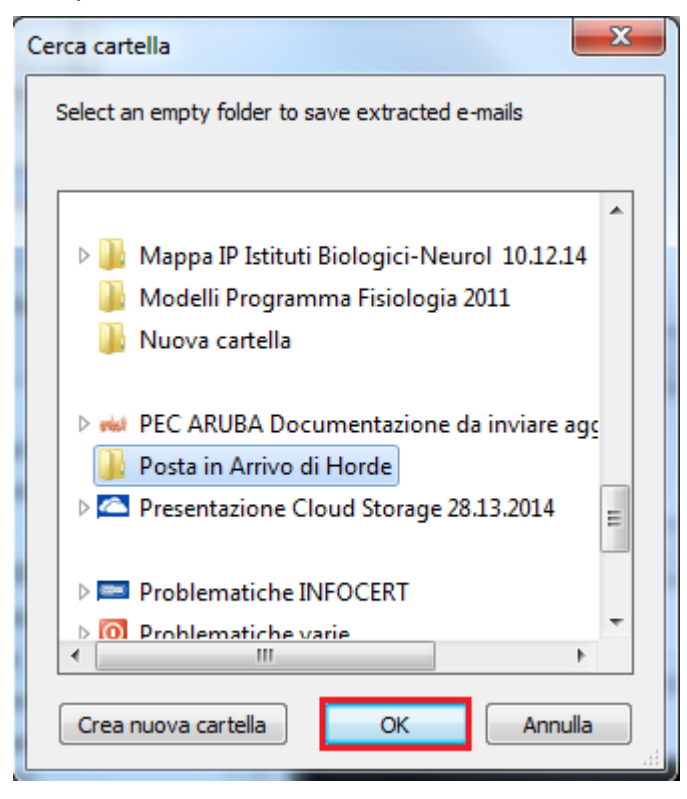

Si visualizzerà all'interno della cartella di destinazione una nuova cartella dal nome: "INBOX.mbox.extracted". Aprendola troveremo i messaggi esportati da Horde che potremo tranquillamente leggere o archiviare.

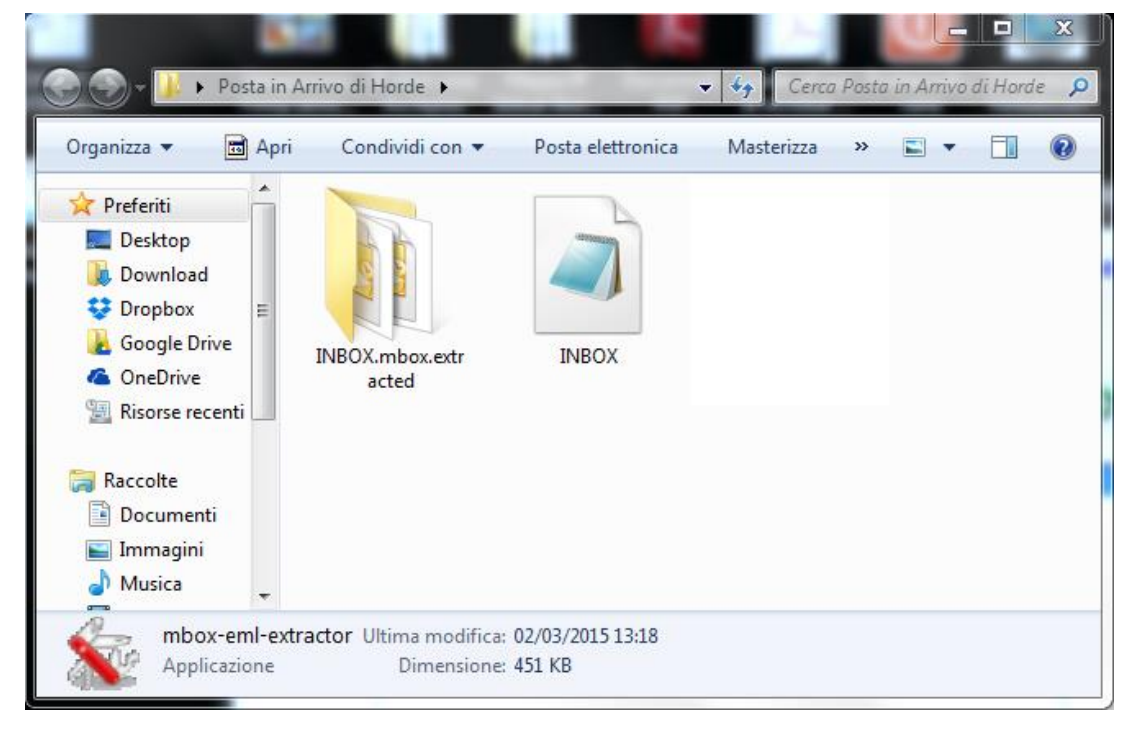

Naturalmente se si vuole procedere all'importazione di un file INBOX con i nostri messaggi, in HORDE, è necessario procedere come segue:

Nella schermata principale, nella barra superiore, selezionare il pulsante "**Posta**" dopo cliccare con il tasto destro sulla cartella dove vogliamo importare i file INBOX con i nostri messaggi, nell'esempio sotto è "**Posta in arrivo**", si apre un menù a tendina con una serie di possibilità, scegliere "**Importa**".

| horde Gra      | Pos                     | ta 🔻   | Calend     | lario 🔻 | Rubrica 🔻 |                |
|----------------|-------------------------|--------|------------|---------|-----------|----------------|
| 03/03/2015     |                         |        |            |         |           |                |
| 😌 Componi      |                         | Q A    | ggiorna    |         |           |                |
| 🗳 Posta in Arr |                         | Posta  | a in Arriv | /0      |           |                |
| Bozze          | 前 Svuota                |        |            |         |           | Magno          |
| 👜 Posta inviat | Contrassegna tutti come |        |            |         | Þ         | do.palese@u    |
| 🔜 Spam         |                         |        |            |         |           | Diana          |
| Templates      | Non con                 | uonare | e i annvo  | unnuova | FUSIA     | imondo         |
|                | Q Cerca                 |        |            |         |           | Carlucci       |
| Azioni cartel  | 🛓 Esporta               |        |            |         |           | oggetti        |
|                | 🛃 Importa               | 4      | -          |         |           | Fanelli        |
| Posta Inviat:  | Mailbox S               | Size   |            |         |           | naria.foggetti |
| Cartella Virtu | ale                     |        |            |         |           | ò              |

Cliccare su "Sfoglia" per selezionare il file Mbox da importare e dopo cliccare su "OK".

|   | File Mbox o .eml: |    |     |                          |  |  |  |
|---|-------------------|----|-----|--------------------------|--|--|--|
| ۲ | Sfoglia           |    |     | Nessun file selezionato. |  |  |  |
| 5 |                   | ОК | Car | icel                     |  |  |  |